## **Delete VAS**

To delete a VAS, select "Delete Record" from the Actions menu next to the VAS you want to delete, the following message appears:

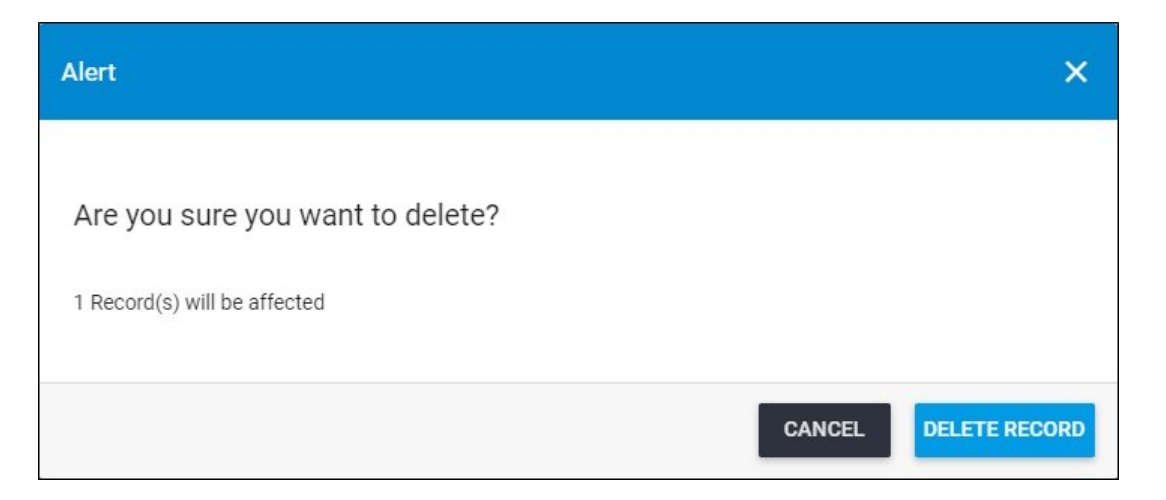

Click **Delete Record** to confirm deleting the VAS. Its status changes to "Inactive". You can activate the VAS by following the steps mentioned in "<u>Activate VAS</u>".